# **Transfer Reply**

28 Steps <u>View most recent version</u>

Created by Xavier Donnelly Creation Date Jan 18, 2024

Last Updated Apr 04, 2024

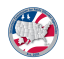

#### Click 'View' to start or resume a Reply to Transfer.

You can also start a transfer reply from the assistance screen or compact workload.

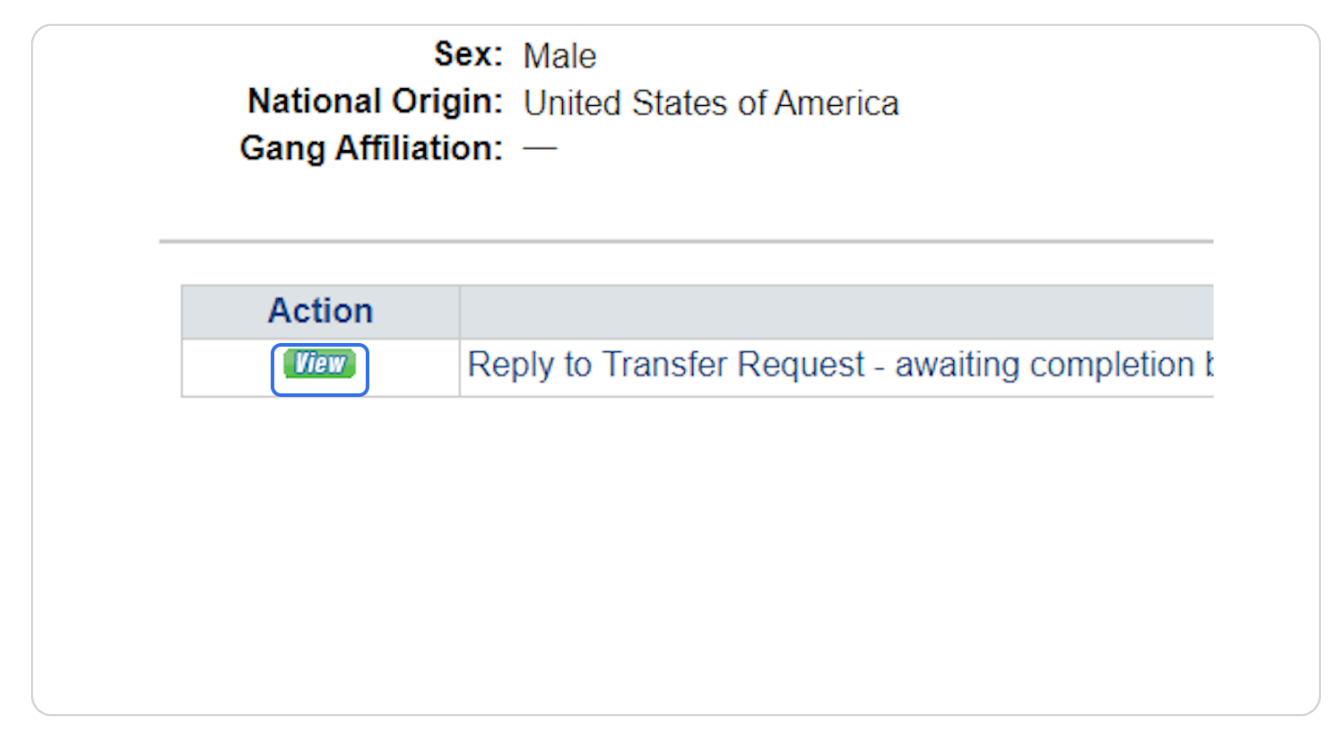

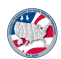

# Proceed to Information.

| nation, select |
|----------------|
| nation, select |
| nation, select |
| nation, select |
|                |
|                |
|                |
| "Starr"        |
| Tiew           |
| (Start)        |
| (Start)        |
| (Starr)        |
| Start          |
| (View)         |
| <b>Fier</b>    |
| (View)         |
| Tiew           |
| Tiew           |
| Tiew           |
| Tiew           |
| Tiew           |
| Tiew           |
| Start          |
| Edit           |
| Tier           |
| (Start)        |
|                |
|                |

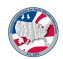

# <u>Select 'Yes.' Note: Corrections to demographic data can be made without</u> rejecting the case.

| Assistants   | Compact Workload ? Offenders ? Reports ? Users Administrators Help                                                     |
|--------------|----------------------------------------------------------------------------------------------------|
| Transfer Req | uest Reply                                                                                                    |
| Review O     | ffender Information for John Black 😯                                                                                   |
| Has the in   | nformation below been reviewed?                                                                                        |
| <b>N</b> vos |                                                                                                    |
| O No         |                                                                                                    |
| Offender     | Information                                                                                                    |
|              | ano matori                                                                                                    |
|              |                                                                                                    |
|              | ICOTS Case #: 730264                                                                                                   |
|              | ICOTS Case #: 730264<br>ICOTS Offender #: 750066                                                                       |
|              | ICOTS Case #: 730264<br>ICOTS Offender #: 750066<br>Name: John Black                                                   |
|              | ICOTS Case #: 730264<br>ICOTS Offender #: 750066<br>Name: John Black<br>Alias: —                                       |
|              | ICOTS Case #: 730264<br>ICOTS Offender #: 750066<br>Name: John Black<br>Alias: —<br>SSN: 525-46-1678                   |
|              | ICOTS Case #: 730264<br>ICOTS Offender #: 750066<br>Name: John Black<br>Alias: —<br>SSN: 525-46-1678<br>FBI #: 11663C3 |

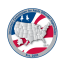

# Click on continue.

| * reviewed?<br>* Case #: 730264<br>ffender #: 750066<br>Name: John Black<br>Alias: —<br>\$ SN: 525-46-1678<br>FBI #: 11663C3<br>ing State: Texas<br>g State #: —<br>ing State: North Carolina<br>g State #: — |     |              |
|----------------------------------------------------------------------------------------------------|-----|--------------|
| S Case #: 730264<br>ffender #: 750066<br>Name: John Black<br>Alias: —<br>SSN: 525-46-1678<br>FBI #: 11663C3<br>ing State: Texas<br>g State #: —<br>ing State: North Carolina<br>g State #: —                  |     |              |
| S Case #: 730264<br>ffender #: 750066<br>Name: John Black<br>Alias: —<br>SSN: 525-46-1678<br>FBI #: 11663C3<br>ing State: Texas<br>g State #: —<br>ing State: North Carolina<br>g State #: —                  |     |              |
| S Case #: 730264<br>ffender #: 750066<br>Name: John Black<br>Alias: —<br>SSN: 525-46-1678<br>FBI #: 11663C3<br>ing State: Texas<br>g State #: —<br>ing State: North Carolina<br>g State #: —                  |     |              |
| S Case #: 730264<br>ffender #: 750066<br>Name: John Black<br>Alias: —<br>SSN: 525-46-1678<br>FBI #: 11663C3<br>ing State: Texas<br>g State #: —<br>ing State: North Carolina<br>g State #: —                  |     |              |
| ffender #: 750066<br>Name: John Black<br>Alias:                                                                                                    |     |              |
| Name: John Black<br>Alias: —<br>\$SN: 525-46-1678<br>FBI#: 11663C3<br>ing State: Texas<br>g State #: —<br>ing State: North Carolina<br>g State #: —                                                           |     |              |
| Alias:                                                                                                    |     |              |
| SSN: 525-46-1678<br>FBI#: 11663C3<br>ing State: Texas<br>g State #: —<br>ing State: North Carolina<br>g State #: —                                                                                            |     |              |
| FBI#: 11663C3<br>ing State: Texas<br>g State #:                                                                                                    |     |              |
| ing State: Texas<br>g State #:<br>ing State : Aorth Carolina<br>g State #:                                                                                                    |     |              |
| g State #: —<br>ing State: North Carolina<br>g State #: —                                                                                                    |     |              |
| ing State: North Carolina<br>g State #: —                                                                                                    |     |              |
| g State #:                                                                                                    |     |              |
|                                                                                                    |     |              |
| DOB: 08/12/1963                                                                                                    |     |              |
| Race: White                                                                                                    |     |              |
| Sex: Male                                                                                                    |     |              |
| al Origin: United States of America                                                                                                    |     |              |
| (ffiliation: —                                                                                                    |     |              |
|                                                                                                    | F   |              |
|                                                                                                    | Sav | e & Continue |
|                                                                                                    |     |              |
| Copyright 2024 © Interstate Commission for Adult Offender Supervision / ICOTS Knowledge Base                                                                                                    |     |              |

#### STEP 5

# Proceed to Address.

| reletante Compact Offenders Q Reports Q Heart                                | Administratore               | ice@ginail.com/ <u>E0gout</u> |  |
|------------------------------------------------------------------------------|------------------------------|-------------------------------|--|
| insfer Request Reply                                                         | reministrators               |                               |  |
| ansfer Reply for John Black Mere bein                                        |                              |                               |  |
| ansier reply for contributer watered                                         |                              |                               |  |
| Select Start next to the topic that you want to visit. When you're<br>Submit | finished entering all of the | formation, select             |  |
|                                                                              | -                            |                               |  |
| Topics                                                                       | Progress                     |                               |  |
| Review Offender Information                                                  | S.                           | Edit                          |  |
| Review Offender's Application                                                | -                            | Tiew                          |  |
| Review Offender Address                                                      |                              | (Start)                       |  |
| Review Transfer Reason                                                       |                              | Start                         |  |
| Review Transfer Justification                                                |                              | Start                         |  |
| Review Employment / Means of Support                                         |                              | (Start)                       |  |
| Review Offense Details                                                       | —                            | Tiew                          |  |
| Review Institutional History                                                 | —                            | (View)                        |  |
| Review Contact Restrictions                                                  | -                            | View                          |  |
| Review Protective Orders                                                     | —                            | View                          |  |
| Review Sex Offender Details                                                  | -                            | Tiew                          |  |
| Review Victim Sensitivity                                                    |                              | (View)                        |  |
| Review Investigation Reports                                                 | -                            | View                          |  |
| Review Supervision History                                                   | -                            | View                          |  |
| Names and Polationshins of Others Posiding In Home                           | _                            |                               |  |
| Supervision Conditions Imposed by the Description State                      |                              | Start                         |  |
| Paview Offender Photographs                                                  | ST.                          |                               |  |
| Conditions State Cannot Comply With                                          | _                            |                               |  |
| Accent or Reject Request                                                     |                              | State -                       |  |
| record of register roughts                                                   |                              | 01211                         |  |
| Preview                                                                      |                              | Suhmit                        |  |

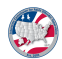

<u>Select 'Yes;' If address is not viable, select 'No' and explain. Note Editorial</u> <u>corrections to address can be made without rejecting the case.</u>

|                          | <b>ICOTS</b>                                                        |                                |
|--------------------------|---------------------------------------------------------------------|--------------------------------|
|                          | Interstate Compact Offender Tracking System                         | nciscoffice@gr                 |
| Assistants<br>Transfer F | compact Workload Offenders Reports O Users Administ<br>equest Reply | trators Help                   |
| Has the                  | information below been verified and is acceptable?                  |                                |
| No<br>Primar             | Residence                                                           |                                |
|                          | Address One: 5122 West Market St<br>Address Two:                    |                                |
|                          | City: Greensboro<br>State: North Carolina<br>Zip: 27409             |                                |
|                          | Phone:                                                              |                                |
| Back                     |                                                                     |                                |
|                          | Copyright 2024 (                                                    | D Interstate Commission for Ad |

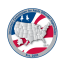

# Click on continue.

|               | ICOTS                                                                                      |
|---------------|--------------------------------------------------------------------------------------------|
|               |                                                                                            |
| 241. 300.5    | Interface Compact Orienteer Linking System noiscottice@gmail.com [Logout                   |
| Assistants C  | Impact Worklood @ Offenders @ Reports @ Users. Administrators Help                         |
| Review Offe   | nope                                                                                       |
| Has the infor | main helw been varified and is accentable?                                                 |
| Yes           | nauen beren uden verneda ana o deceptanee)                                                 |
| O No          |                                                                                            |
| Primary Resi  | fence                                                                                      |
|               | Address One: 5122 West Market St                                                           |
|               | Address Two:                                                                               |
|               | State: North Carolina                                                                      |
|               | <b>Zip:</b> 27409                                                                          |
|               | Phone:                                                                                     |
| Back          | (Sare & Continue)                                                                          |
|               | Convided 2024 © Interstate Commission for Adult Offender Suservision //COTS Knowledos Base |
|               |                                                                                            |
|               |                                                                                            |
|               |                                                                                            |
|               |                                                                                            |
|               |                                                                                            |
|               |                                                                                            |
|               |                                                                                            |
|               |                                                                                            |
|               |                                                                                            |

#### STEP 8

# Proceed to transfer reason.

| Interstate Compact Offender Tracking System                                  | Administrators Help          | coffice@gmail.com   Logout |  |
|------------------------------------------------------------------------------|------------------------------|----------------------------|--|
| ransfer Request Reply                                                        |                              |                            |  |
| ransfer Reply for John Black More help                                       |                              |                            |  |
| Colord Start and to the tanis that use work to visit. When works             | Griebed exterior all of the  | - information - aslant     |  |
| Select Start next to the topic that you want to visit. When you re<br>Submit | tinished entering all of the | a information, select      |  |
| Tester                                                                       | <b>D</b>                     |                            |  |
| Topics<br>Deview Offender Information                                        | Progress                     |                            |  |
| Review Offender's Application                                                | ST.                          |                            |  |
| Review Offender Address                                                      | -                            |                            |  |
| Review Unender Address                                                       | 1                            |                            |  |
| Review Transfer Justification                                                |                              | Start                      |  |
| Review Employment / Means of Support                                         |                              | 2000 CT                    |  |
| Review Offense Details                                                       |                              |                            |  |
| Review Oriense Details                                                       | _                            |                            |  |
| Review Contact Restrictions                                                  | _                            |                            |  |
| Review Protective Orders                                                     | _                            |                            |  |
| Review Sex Offender Details                                                  | _                            |                            |  |
| Review Victim Sensitivity                                                    |                              |                            |  |
| Review Investigation Reports                                                 | -                            | Tien                       |  |
| Review Supervision History                                                   | _                            |                            |  |
| Review Financial Obligations                                                 | _                            | Tiem                       |  |
| Names and Relationships of Others Residing In Home                           |                              | Stari                      |  |
| Supervision Conditions Imposed by the Receiving State                        | 1                            | ( Edit )                   |  |
| Review Offender Photographs                                                  | -                            | Tier                       |  |
| Conditions State Cannot Comply With                                          |                              | Start                      |  |
| Accept or Reject Request                                                     |                              | Start                      |  |
|                                                                              |                              |                            |  |
| Preview                                                                      |                              | Submit                     |  |

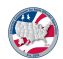

# Select 'Yes.'

If you choose 'N' explain why reason may not be valid or meets transfer qualifications

| Assistants Compact Work  | oad Q Offenders Q Reports Q Users Administrators | Help |
|--------------------------|--------------------------------------------------|------|
| Transfer Request Reply   | onenaers reports osers Panimisuarors             | nah  |
| Review Transfer Rea      | son for John Black 🛿                             |      |
| Has the information belo | w been reviewed?                                 |      |
|                          | w been reviewed?                                 |      |
| O Yes                    |                                                  |      |
| Transfer Dessen          |                                                  |      |
| Transfer Reason          |                                                  |      |
| Resident family AND E    | mployment or Means of Support                    |      |
| Residence Address        |                                                  |      |
| Address One:             | 5122 West Market St                              |      |
| Address Two:             | one most manarat                                 |      |
| City:                    | Greensboro                                       |      |
| State:                   | North Carolina                                   |      |
| Zip:                     | 27409                                            |      |
| Phone:                   | 336-509-7956                                     |      |
| -Offender Lives          |                                                  |      |
| B.1.0                    |                                                  |      |
| Relationship:            | parent                                           |      |
| Phone:                   | 336-509-7956                                     |      |
| Offender Employment      |                                                  |      |
| Meene of Support         |                                                  |      |
| - means or Support       |                                                  |      |

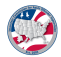

Click continue.

| fonder meu nood                        |   |
|----------------------------------------|---|
| iender may need.                       |   |
|                                        |   |
|                                        |   |
|                                        |   |
| Save & Continue                        |   |
|                                        |   |
|                                        |   |
| der Supervision / ICOTS Knowledge Base | • |
|                                        |   |

#### STEP 11

# Proceed to justification.

| ssistants Compact Workload @ Offenders @ Reports @ Users           | Administrators Help            |                   |  |
|--------------------------------------------------------------------|--------------------------------|-------------------|--|
| ansfer Request Reply                                               |                                |                   |  |
| ransfer Reply for John Black More help                             |                                |                   |  |
| Select Start next to the topic that you want to visit. When you're | finished entering all of the i | formation, select |  |
| Submit                                                             |                                |                   |  |
| Topics                                                             | Progress                       |                   |  |
| Review Offender Information                                        | S.                             | Edit              |  |
| Review Offender's Application                                      | _                              | Tiem              |  |
| Review Offender Address                                            | S.                             | Edit              |  |
| Review Transfer Reason                                             | <b>S</b>                       | Edit              |  |
| Review Transfer Justification                                      |                                | Start             |  |
| Review Employment / Means of Support                               |                                | Start             |  |
| Review Offense Details                                             | -                              | Tiew              |  |
| Review Institutional History                                       | —                              | Tiew              |  |
| Review Contact Restrictions                                        | -                              | Tien              |  |
| Review Protective Orders                                           | —                              | <b>View</b>       |  |
| Review Sex Offender Details                                        | -                              | View              |  |
| Review Victim Sensitivity                                          | —                              | View              |  |
| Review Investigation Reports                                       | —                              | Tiew              |  |
| Review Supervision History                                         | —                              | <b>View</b>       |  |
| Review Financial Obligations                                       | -                              | Tiem              |  |
| Names and Relationships of Others Residing In Home                 |                                | Start             |  |
| Supervision Conditions Imposed by the Receiving State              | S.                             | Edit .            |  |
| Review Offender Photographs                                        | —                              | Tiew              |  |
| Conditions State Cannot Comply With                                |                                | Store             |  |
| Accept or Reject Request                                           |                                | Start             |  |
|                                                                    |                                |                   |  |

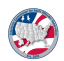

# <u>Select 'Yes;' If you choose No, provide an explanation as to your findings of inaccuracies provided in the sending state's justification.</u>

| Transfer Request Reply  Review Transfer Justification for John Black  Does the information below justify the reason for transfer?  Yes No  Justification Details  Offender will needs the help of his mother do to his disability. Offender has no other means of Back  Copyright 2024 © Interstate Commission for Action                                                                                                    | Assistants  | Compact Workload 😲     | Offenders 😮     | Reports 🕜       | Jsers Administr   | ators Help       |         |
|----------------------------------------------------------------------------------------------------|-------------|------------------------|-----------------|-----------------|-------------------|------------------|---------|
| Review Transfer Justification for John Black ?         Does the information below justify the reason for transfer?         Yes         No         Justification Details         Offender will needs the help of his mother do to his disability. Offender has no other means of         Back         Copyright 2024 © Interstate Commission for Advection                                                                                                    | Transfer Re | uest Reply             |                 |                 |                   |                  |         |
| Does the information below justify the reason for transfer?   Yes No  Justification Details  Offender will needs the help of his mother do to his disability. Offender has no other means of Back  Copyright 2024 © Interstate Commission for Adv                                                                                                    | Review 1    | ransfer Justificati    | on for John     | Black 😗         |                   |                  |         |
| Ves<br>No<br>Justification Details<br>Offender will needs the help of his mother do to his disability. Offender has no other means of<br>Back<br>Copyright 2024 © Interstate Commission for Ac                                                                                                    | Does the    | information below just | fv the reason t | for transfer?   |                   |                  |         |
| Ves<br>No          Justification Details         Offender will needs the help of his mother do to his disability. Offender has no other means of         Back         Copyright 2024 © Interstate Commission for Actional States and States and States a |             | Juci                   | ing the redeem  |                 |                   |                  |         |
| Justification Details Offender will needs the help of his mother do to his disability. Offender has no other means o Back Copyright 2024 © Interstate Commission for Ac                                                                                                    | Ves         |                        |                 |                 |                   |                  |         |
| Justification Details<br>Offender will needs the help of his mother do to his disability. Offender has no other means o<br>Back<br>Copyright 2024 © Interstate Commission for Ac                                                                                                    |             |                        |                 |                 |                   |                  |         |
| Offender will needs the help of his mother do to his disability. Offender has no other means o<br>BACK<br>Copyright 2024 © Interstate Commission for Ac                                                                                                    | Justificat  | on Details             |                 |                 |                   |                  |         |
| Back<br>Copyright 2024 © Interstate Commission for Ac                                                                                                    | (           |                        | elp of his mot  | her do to his d | isability. Offend | der has no other | means o |
| Back<br>Copyright 2024 © Interstate Commission for Ac                                                                                                    | Of          | ender will needs the h |                 |                 |                   |                  |         |
| Back<br>Copyright 2024 © Interstate Commission for Ac                                                                                                    | Of          | ender will needs the h |                 |                 |                   |                  |         |
| Copyright 2024 © Interstate Commission for Ac                                                                                                    | Of          | ender will needs the h |                 |                 |                   |                  |         |
| Copyright 2024 © Interstate Commission for Ac                                                                                                    | of<br>Back  | ender will needs the h |                 |                 |                   |                  |         |
|                                                                                                    | of<br>Back  | ender will needs the h |                 |                 |                   |                  |         |

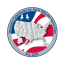

## Click continue.

| Save & Continue |  |
|-----------------|--|
| dge Base        |  |
|                 |  |
|                 |  |

#### STEP 14

# Proceed to Employment & Means of Support.

| istants Compact Workload @ Offenders @ Reports @ User                        | s Administrators Help            |                   |  |
|------------------------------------------------------------------------------|----------------------------------|-------------------|--|
| sfer Request Reply                                                           |                                  |                   |  |
| nsfer Reply for John Black More help                                         |                                  |                   |  |
| Select Start next to the topic that you want to visit. When you'r<br>Submit. | e finished entering all of the i | formation, select |  |
| Topics                                                                       | Progress                         |                   |  |
| Review Offender Information                                                  |                                  | Edit              |  |
| Review Offender's Application                                                | _                                | Tiew              |  |
| Review Offender Address                                                      | <b>S</b>                         | Ean               |  |
| Review Transfer Reason                                                       | 5                                | Edit              |  |
| Review Transfer Justification                                                | s.                               | Edit              |  |
| Review Employment / Means of Support                                         |                                  | Star              |  |
| Review Offense Details                                                       | —                                | Tien              |  |
| Review Institutional History                                                 | —                                | Tiew              |  |
| Review Contact Restrictions                                                  | -                                | Tiew              |  |
| Review Protective Orders                                                     | -                                | Tien              |  |
| Review Sex Offender Details                                                  | -                                | Tiew              |  |
| Review Victim Sensitivity                                                    | —                                | Tiem              |  |
| Review Investigation Reports                                                 | —                                | Tiew              |  |
| Review Supervision History                                                   | —                                | Tiem              |  |
| Review Financial Obligations                                                 | -                                | (Tiow)            |  |
| Names and Relationships of Others Residing In Home                           |                                  | (Start)           |  |
| Supervision Conditions Imposed by the Receiving State                        | s.                               | Edii              |  |
| Review Offender Photographs                                                  | -                                | Tiem              |  |
| Conditions State Cannot Comply With                                          |                                  | (Sur)             |  |
| Accept or Reject Request                                                     |                                  | Start             |  |
|                                                                              |                                  | O sa fa san à f   |  |

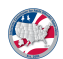

## <u>Select 'Yes;' If you choose 'No,' provide an explanation as to your findings of</u> <u>inaccuracies provided in the sending state's reported employment or means</u> <u>of support.</u>

| Transfer Rec | uest Reply             |                   |                |            |                   |                 |
|--------------|------------------------|-------------------|----------------|------------|-------------------|-----------------|
| Review E     |                        |                   |                |            |                   |                 |
|              | mployment / Mea        | ans of Suppo      | ort for Johi   | n Black    | 0                 |                 |
| Hee the i    | formation bolow boo    | n vorified and is | accontable     | )          |                   |                 |
| nas uie ii   | normation below bee    | IT vermed and is  | sacceptable    |            |                   |                 |
| 🔘 Yes        |                        |                   |                |            |                   |                 |
| ○ No         |                        |                   |                |            |                   |                 |
| Offender     | Employment             |                   |                |            |                   |                 |
| No employ    | ment information was   | submitted.        |                |            |                   |                 |
| Means of     | Support                |                   |                |            |                   |                 |
| Offender B   | lack is on SSI. Offend | der is mentally o | disabled. Offe | ender's mo | other will assist | t with anything |
|              |                        |                   |                |            |                   |                 |
| Back         |                        |                   |                |            |                   |                 |
|              |                        |                   |                |            |                   |                 |
|              |                        |                   |                |            |                   |                 |

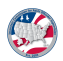

## Click continue.

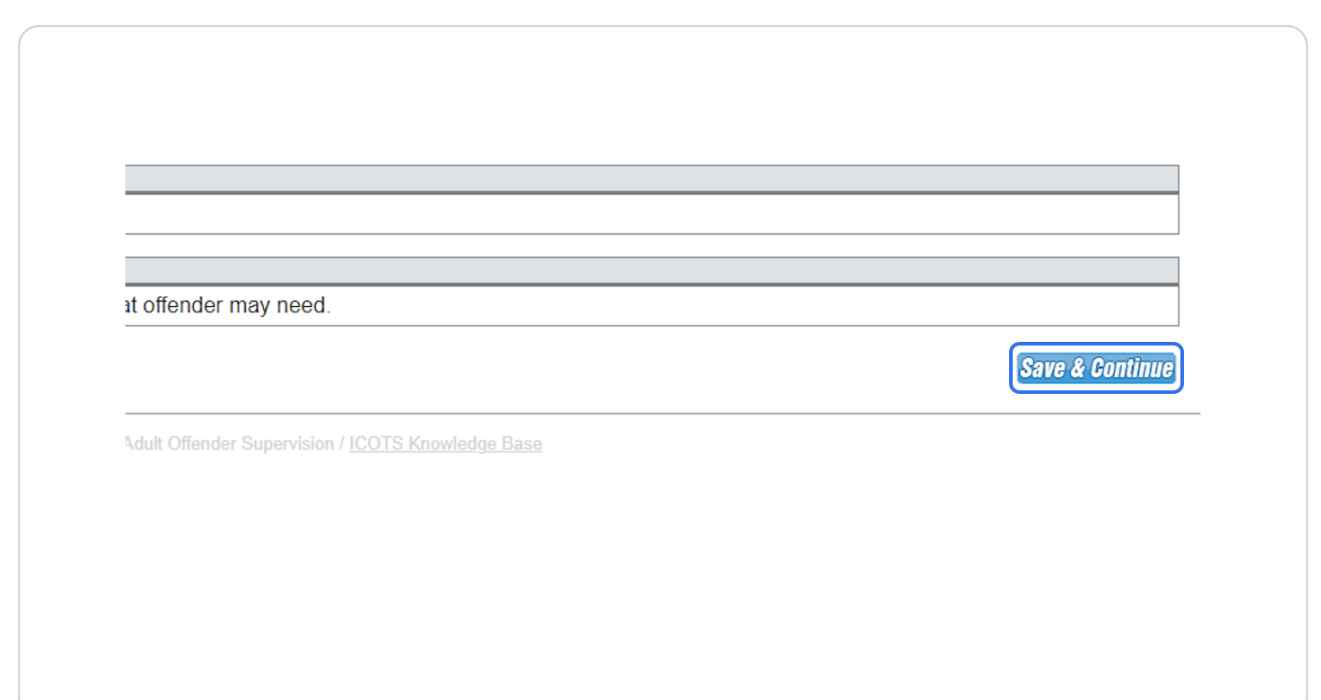

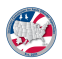

## <u>Review other data from this screen or from the activity on the profile screen</u> <u>if not previously review prior to investigating the plan.</u>

| Interstate compact offender Hacking                       | ystem ncisconice@                              | gmail.com   <u>Logout</u> |      |  |
|-----------------------------------------------------------|------------------------------------------------|---------------------------|------|--|
| sistants Compact Workload 👔 Offenders 🖓 Reports 🤤         | Users Administrators Help                      |                           |      |  |
| isfer Request Reply                                       |                                                |                           | <br> |  |
| Insfer Reply for John Black More help                     |                                                |                           |      |  |
| Select Start next to the topic that you want to visit. Wh | en vou're finished entering all of the informa | ation select              |      |  |
| Submit                                                    |                                                |                           |      |  |
| Topics                                                    | Progress                                       |                           |      |  |
| Review Offender Information                               | đ                                              | Edit                      |      |  |
| Review Offender's Application                             | _                                              | View                      |      |  |
| Review Offender Address                                   | S.                                             | Edir                      |      |  |
| Review Transfer Reason                                    | 3                                              | Edit                      |      |  |
| Review Transfer Justification                             | 3                                              | Edit                      |      |  |
| Review Employment / Means of Support                      | S.                                             | Edit                      |      |  |
| Review Offense Details                                    |                                                | View                      |      |  |
| Review Institutional History                              | —                                              | View                      |      |  |
| Review Contact Restrictions                               |                                                | View                      |      |  |
| Review Protective Orders                                  | Click here to proceed                          | View                      |      |  |
| Review Sex Offender Details                               |                                                | View                      |      |  |
| Review Victim Sensitivity                                 |                                                | View                      |      |  |
| Review Investigation Reports                              | —                                              | View                      |      |  |
| Review Supervision History                                | —                                              | View                      |      |  |
| Review Financial Obligations                              | _                                              | View                      |      |  |
| Names and Relationships of Others Residing In Home        | e 🗌                                            | Start                     |      |  |
| Supervision Conditions Imposed by the Receiving Sta       | ite 🗹                                          | Edit                      |      |  |
| Review Offender Photographs                               | —                                              | View                      |      |  |
| Conditions State Cannot Comply With                       |                                                | Start                     |      |  |
| Accept or Reject Request                                  |                                                | Start                     |      |  |
|                                                           |                                                |                           |      |  |

#### STEP 18

## Proceed to Name and Relationships of Others Residing in the Home.

| Review Offender's Application                         | _  | View   |
|-------------------------------------------------------|----|--------|
| Review Offender Address                               | S. | Edit   |
| Review Transfer Reason                                | S. | Edit   |
| Review Transfer Justification                         | S. | Edit   |
| Review Employment / Means of Support                  | 3  | Edit   |
| Review Offense Details                                |    | View   |
| Review Institutional History                          | _  | View   |
| Review Contact Restrictions                           | _  | View   |
| Review Protective Orders                              | —  | View   |
| Review Sex Offender Details                           |    | View   |
| Review Victim Sensitivity                             | _  | View   |
| Review Investigation Reports                          | -  | View   |
| Review Supervision History                            | —  | View   |
| Review Financial Obligations                          | -  | View   |
| Names and Relationships of Others Residing In Home    |    | Start  |
| Supervision Conditions Imposed by the Receiving State | S  | Edit   |
| Review Offender Photographs                           | _  | View   |
| Conditions State Cannot Comply With                   |    | Start  |
| Accept or Reject Request                              |    | Start  |
|                                                       |    |        |
| Preview                                               |    | Submit |
|                                                       |    |        |
|                                                       |    |        |
|                                                       |    |        |

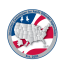

# Select Yes.

| Transfer Request Reply                                  | Others Desiding In Home of John Black                                                        |
|---------------------------------------------------------|----------------------------------------------------------------------------------------------|
| Are there other recidents in this hom                   |                                                                                              |
| Yes     No                                              | o.                                                                                           |
| Offender Residence                                      |                                                                                              |
| 5122 West Market St<br>Greensboro, North Carolina 27409 | Use the + tool to add names and relationships of all residing in the home                    |
| Others Residing in Home O                               |                                                                                              |
| • Name: Joanna                                          | • Relationship: parent 🔹 Date of Birth: /////D//YYYY                                         |
| Dook                                                    |                                                                                              |
| Dalk                                                    |                                                                                              |
|                                                         | Copyright 2024 © Interstate Commission for Adult Offender Supervision / ICOTS Knowledge Base |
|                                                         |                                                                                              |
|                                                         |                                                                                              |
|                                                         |                                                                                              |
|                                                         |                                                                                              |

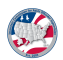

## Click continue.

Note: Additional residents can also be provided via the Profile screen Address tab.

| Save & GL | Minue |
|-----------|-------|
|           |       |
|           |       |
|           |       |
|           |       |
|           |       |
|           |       |
|           |       |
|           |       |
|           |       |
|           |       |
|           |       |
|           |       |
|           |       |
|           |       |
|           |       |
|           |       |
|           |       |
|           |       |

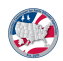

#### Proceed to Supervision Conditions Imposed by Receiving State.

Note: Conditions must be consistent with conditions imposed on instate convicted individuals.

| Review Investigation Reports                          | _ | View   |
|-------------------------------------------------------|---|--------|
| Review Supervision History                            | _ | View   |
| Review Financial Obligations                          | _ | View   |
| Names and Relationships of Others Residing In Home    |   | Start  |
| Supervision Conditions Imposed by the Receiving State |   | Start  |
| Review Offender Photographs                           | — | View   |
| Conditions State Cannot Comply With                   |   | Start  |
| Accept or Reject Request                              |   | Start  |
| Preview                                               |   | Submit |

#### **STEP 22**

## Select Yes and ICOTS prompts to enter the conditions.

| Cre. 2003        | Interstate Compact Offender Tracking System              |
|------------------|----------------------------------------------------------|
| Assistants       | ompact Workload 🥑 Offenders 🕑 Reports 🕑 Users            |
| Transfer Reques  | t Reply                                                  |
| Supervision      | Conditions Imposed by the Receiving State                |
| Does your state  | e wish to impose any additional Supervision Conditions   |
| Yes              |                                                          |
| ○ No             |                                                          |
| Detail below the | e conditions of supervision imposed by the receiving sta |
| New Record—      |                                                          |
| Condition:       | Alcohol/Drug Treatment                                   |
| Attachment:      | Choose File No file chosen                               |
| Add              |                                                          |
|                  | —                                                        |
| L                |                                                          |

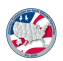

#### Select 'No' if no additional conditions will be imposed at transfer.

Note: Conditions can be added during supervision at anytime, but must be communicated to the sending state using a progress report.

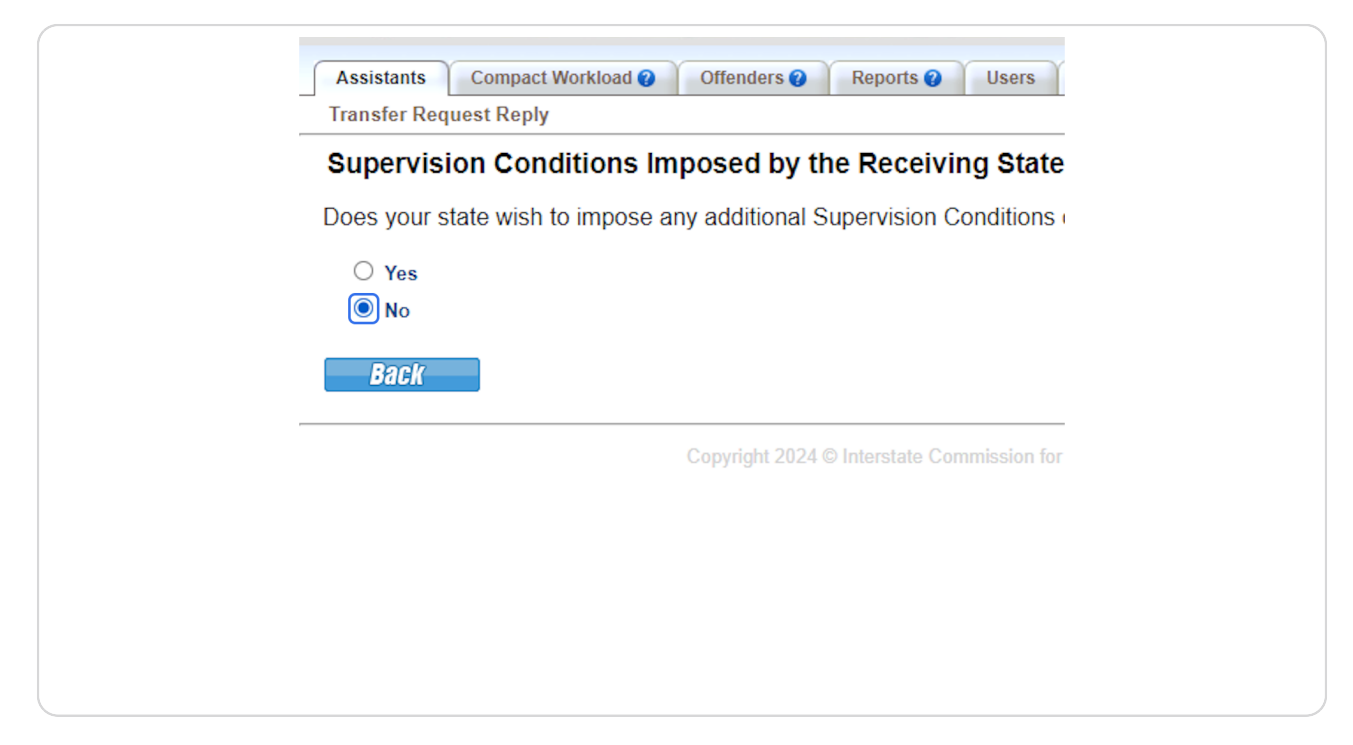

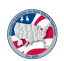

# Proceed to Conditions State Cannot Comply With.

| Interstate Compact Offender Tracking System                                  | ncisco                           | /ffice@gmail.com   <u>Logout</u> |  |
|------------------------------------------------------------------------------|----------------------------------|----------------------------------|--|
| sistants Compact Workload 🕢 Offenders 🕢 Reports 🕖 Users                      | Administrators Help              |                                  |  |
| nsfer Request Reply                                                          |                                  |                                  |  |
| Insfer Reply for John Black More help                                        |                                  |                                  |  |
|                                                                              |                                  |                                  |  |
| Select Start next to the topic that you want to visit. When you're<br>Submit | e finished entering all of the i | nformation, select               |  |
|                                                                              | 8                                |                                  |  |
| Topics                                                                       | Progress                         |                                  |  |
| Review Offender Information                                                  | S                                | Edit                             |  |
| Review Offender's Application                                                | —                                | (View)                           |  |
| Review Offender Address                                                      |                                  | Edit                             |  |
| Review Transfer Reason                                                       |                                  |                                  |  |
| Review Transfer Justification                                                | .st                              |                                  |  |
| Review Employment / Means of Support                                         | S.                               | Edit                             |  |
| Review Offense Details                                                       | -                                | View                             |  |
| Review Institutional History                                                 | —                                | View                             |  |
| Review Contact Restrictions                                                  | -                                | View                             |  |
| Review Protective Orders                                                     | -                                | View                             |  |
| Review Sex Offender Details                                                  | _                                | View                             |  |
| Review Victim Sensitivity                                                    | -                                | View                             |  |
| Review Investigation Reports                                                 | -                                | View                             |  |
| Review Supervision History                                                   | —                                | View                             |  |
| Review Financial Obligations                                                 | -                                | View                             |  |
| Names and Relationships of Others Residing In Home                           | S.                               | Edit                             |  |
| Supervision Conditions Imposed by the Receiving State                        | S                                | Edit                             |  |
| Review Offender Photographs                                                  | —                                | Tien                             |  |
| Conditions State Cannot Comply With                                          |                                  | (Stan)                           |  |
| Accept or Reject Request                                                     |                                  | (Start)                          |  |
|                                                                              |                                  |                                  |  |

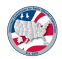

<u>Check any conditions your state cannot comply with and provide and expla-</u><u>nation. Click continue.</u>

| Assistants Compact Workload @ Offenders @      | Reports 🕑 Use   | rs Administrators Help                                                                                             |            |                 |
|------------------------------------------------|-----------------|----------------------------------------------------------------------------------------------------|------------|-----------------|
| Transfer Request Reply                         | h far John Dias | 4.0                                                                                                    |            |                 |
| Review each of the offender's conditions of su | n for John Blac | te those your state cannot comply with                                                                             |            |                 |
| Neview each of the offender a conditiona of au | Cannot          | Supervision                                                                                                    |            | 1               |
|                                                | Comply          | Condition                                                                                                    | Attachment |                 |
|                                                |                 | Anger Management                                                                                                   | _          | -               |
|                                                |                 | Special Condition: J&S                                                                                             | _          |                 |
|                                                |                 | TX Standard Condition: Offender will abide by all standard conditions of<br>probation for the state of New Mexico. | -          |                 |
| Back                                           |                 |                                                                                                    |            | Save & Continue |
|                                                |                 |                                                                                                    |            |                 |
|                                                |                 | Copyright 2024 © Interstate Commission for Adult Offender Supervision / ICOTS Knowledge Ba                         |            |                 |
|                                                |                 |                                                                                                    |            |                 |
|                                                |                 |                                                                                                    |            |                 |
|                                                |                 |                                                                                                    |            |                 |
|                                                |                 |                                                                                                    |            |                 |
|                                                |                 |                                                                                                    |            |                 |
|                                                |                 |                                                                                                    |            |                 |
|                                                |                 |                                                                                                    |            |                 |
|                                                |                 |                                                                                                    |            |                 |
|                                                |                 |                                                                                                    |            |                 |

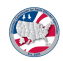

# Proceed to Decision-Accept or Reject Request.

| Interstate Compact Offender Tracking System                                  | nciso                          | coffice@gmail.com   <u>Logout</u> |  |
|------------------------------------------------------------------------------|--------------------------------|-----------------------------------|--|
| sistants Compact Workload 👔 Offenders 👔 Reports 👔 Users                      | Administrators Help            |                                   |  |
| nsfer Request Reply                                                          |                                |                                   |  |
| ansfer Reply for John Black More help                                        |                                |                                   |  |
|                                                                              |                                |                                   |  |
| Select Start next to the topic that you want to visit. When you're<br>Submit | e finished entering all of the | information, select               |  |
|                                                                              | -                              |                                   |  |
| Topics                                                                       | Progress                       |                                   |  |
| Review Offender Information                                                  | .€                             | Edit                              |  |
| Review Offender's Application                                                | -                              | View                              |  |
| Review Offender Address                                                      | s.                             | Edit                              |  |
| Review Transfer Reason                                                       | <b>S</b>                       | Edit                              |  |
| Review Transfer Justification                                                | s 1                            | Edit                              |  |
| Review Employment / Means of Support                                         | S.                             | Edit                              |  |
| Review Offense Details                                                       | —                              | (View)                            |  |
| Review Institutional History                                                 | —                              | View                              |  |
| Review Contact Restrictions                                                  | -                              | (View)                            |  |
| Review Protective Orders                                                     | -                              | View                              |  |
| Review Sex Offender Details                                                  | -                              | View                              |  |
| Review Victim Sensitivity                                                    | -                              | (View)                            |  |
| Review Investigation Reports                                                 | -                              | View                              |  |
| Review Supervision History                                                   | -                              | (View)                            |  |
| Review Financial Obligations                                                 | -                              | View                              |  |
| Names and Relationships of Others Residing In Home                           | <b>S</b>                       | Edit                              |  |
| Supervision Conditions Imposed by the Receiving State                        | S.                             | Edit                              |  |
| Review Offender Photographs                                                  | —                              | Tier                              |  |
| Conditions State Cannot Comply With                                          | s.                             | Edit                              |  |
| Accept or Reject Request                                                     |                                | (Stan)                            |  |
|                                                                              |                                |                                   |  |

<u>Select 'Accepted,' ICOTS will then prompt for reporting instructions or list the</u> reporting instructions if previously provided.

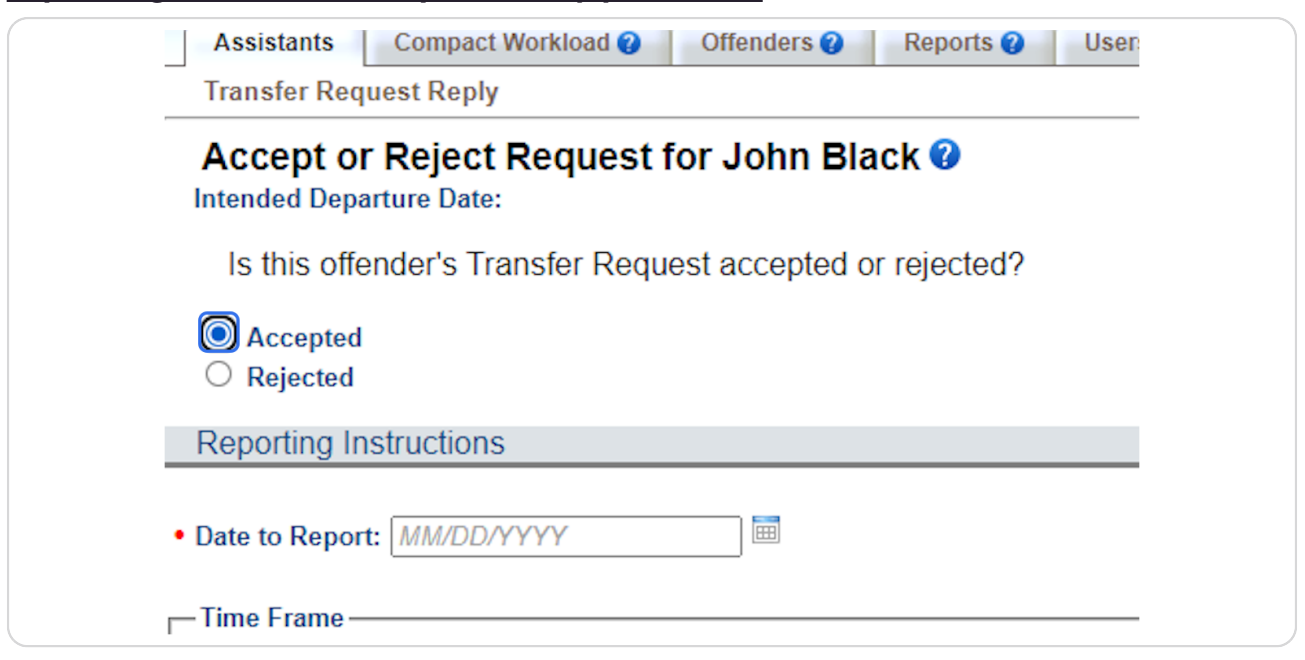

#### **STEP 28**

# Select 'Rejected,' ICOTS will then prompt for a detailed explanation for rejection.

| Transfe        | Request Reply                                         |
|----------------|-------------------------------------------------------|
| Accep          | ot or Reject Request for John Black 😗 Departure Date: |
| Is this        | s offender's Transfer Request accepted or rejected?   |
| O Acco<br>Reje | epted<br>cted                                         |
| Reas           | on for Rejection                                      |
| Reas           | on                                                    |
|                | complete                                              |
|                | valid Plan Of Supervision                             |
| 0 0            | ther                                                  |
| - Expla        | nation                                                |

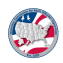

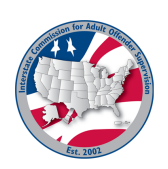